# **MiFILE Filing Instructions**

# How do I add myself as a Case Contact?

Once you are registered and logged in, MiFILE allows you to search for a case, either by Case Number or Case Title. Select the MI Ottawa 20<sup>th</sup> Circuit Court as the court in which you would like to search and enter the case number if known.

\*\*NOTE – our recommendation is to search using the four or five digit middle number of a case as indicated below.

| <i>mi</i> FIL          |                              |                              |                                    |                                          | Renee Kuiper<br>reneekuiperatt@gmail.com Log C |
|------------------------|------------------------------|------------------------------|------------------------------------|------------------------------------------|------------------------------------------------|
| Main Pages<br>File     | Case Search                  |                              |                                    |                                          |                                                |
| Lase Search<br>History | Court                        | Search by Case Number or Ca  | se Title Search by Date            |                                          |                                                |
| Favorites              | MI Ottawa 20th Circuit Court | ✓ 20685                      | Search                             |                                          |                                                |
| Resources              |                              |                              |                                    |                                          |                                                |
| Help / Support         | Search Result (1)            |                              |                                    |                                          |                                                |
| Email Activity         | Case Number                  | Court                        | Case Title                         | Date                                     |                                                |
|                        | 1994-020685-PZ               | MI Ottawa 20th Circuit Court | MICHIGAN STATE OF THE PEOPLE OF TH | HE vs. CASTRO, JOSE 5/18/1994 8:00:00 AM |                                                |
|                        |                              |                              |                                    |                                          |                                                |

Once your case appears in the search results – select it. This will bring you to the Case Details Screen. Here you will see the case contacts for a case and the area in which you can add yourself as a connected user.

| <i>m</i> ifil                                                                     |                                                                                                    |                                             |                                     | Renee Kuip<br>reneekuiperatt@gmail. | oer<br>Com Log Out |
|-----------------------------------------------------------------------------------|----------------------------------------------------------------------------------------------------|---------------------------------------------|-------------------------------------|-------------------------------------|--------------------|
| Main Pages<br>File<br>Case Search                                                 | Case Details                                                                                                | ile to this Case                            |                                     |                                     |                    |
| History<br>Favorites<br>Settings<br>Resources<br>Help / Support<br>Email Activity | MICHIGAN STATE OF THE<br>1994-020685-P2<br>Mi Ottawa 20th Circuit Court<br>Case Type: Miscellaneous Proceed | PEOPLE OF THE vs. CASTRO, JOSE              |                                     |                                     | *                  |
|                                                                                   | ✓ Case Contacts (10)<br>Name                                                                                | Role                                        | Oreanization                        | Fmail                               |                    |
|                                                                                   | Bowling, Kevin                                                                                              | Attorney                                    | 20th Circuit Court                  | kbowling@miottawa.org               |                    |
|                                                                                   | Kulper, Renee                                                                                               | Attorney                                    | Ottawa County Clerk                 | rkuiper@miottawa.org                |                    |
|                                                                                   | Holt, Barbara                                                                                               | Pro Se                                      | In Pro Per                          | bholt@miottawa.org                  |                    |
|                                                                                   | Rowden, Rebecca                                                                                             | Pro Se                                      | 20th Circuit Court                  | rrowden@miottawa.org                |                    |
|                                                                                   | Petty, Steven                                                                                               | Pro Se                                      | ImageSoft Inc                       | spetty@imagesoftinc.com             |                    |
|                                                                                   | Lange, Elizabeth                                                                                            | Pro Se                                      | Ottawa County Circuit Court Records | elange@miottawa.org                 |                    |
|                                                                                   | Rooks, Amy                                                                                                  | Pro Se                                      | County Clerk/Register of Deeds      | arooks@miottawa.org                 |                    |
|                                                                                   | Whitney, Stew                                                                                               | Pro Se                                      | Ottawa County                       | swhitney@mlottawa.org               |                    |
|                                                                                   | Corrigan, Lauren                                                                                            | Pro Se                                      | Clerk/Register of Deeds             | lcorrigan@miottawa.org              |                    |
|                                                                                   | Add Myself / Connected User                                                                                 | Add Other Counsel View Participant Activity |                                     |                                     |                    |

Once you click the Add Myself/Connected User task, a pop up will appear. Proceed to check the box next to your name. Once your name is checked the Add Selected button will appear. Press this button to add yourself to the case contacts.

| Search f | or user by name or email |            |                          | Add New Conne |  |
|----------|--------------------------|------------|--------------------------|---------------|--|
|          | Name                     | Filer Type | Email                    |               |  |
| ~        | Renee Kuiper             | Pro Se     | reneekuiperatt@gmail.com |               |  |
|          |                          |            |                          |               |  |
|          |                          |            |                          |               |  |
|          |                          |            |                          | Add Selected  |  |

Once added to the case contacts screen you will see a red remove box next to your name. This will indicate that you have successfully connected yourself to the case. Do not remove yourself unless you no longer wish to receive documents on this case.

| <i>mi</i> FILI                                                  | E TrueFiling                                                                                                    |                           |                                     |                          | Renee Kuiper<br>reneekuiperatt@gmail.com |
|-----------------------------------------------------------------|----------------------------------------------------------------------------------------------------|---------------------------|-------------------------------------|--------------------------|------------------------------------------|
| Main Pages<br>File                                              | Case Details File to this Case                                                                                                |                           |                                     |                          |                                          |
| History<br>Favorites<br>Settings<br>Resources<br>Help / Support | MICHIGAN STATE OF THE PEOPLE OF THE<br>1994-020685-PZ<br>MI Ottawa 20th Circuit Court<br>Case Type: Miscellaneous Proceedings | vs. CASTRO, JOSE          |                                     |                          | *                                        |
| Email Activity                                                  | ✓ Case Contacts (10)                                                                                                    |                           |                                     |                          |                                          |
|                                                                 | Name                                                                                                    | Role                      | Organization                        | Email                    |                                          |
|                                                                 | Bowling, Kevin                                                                                                    | Attorney                  | 20th Circuit Court                  | kbowling@miottawa.org    |                                          |
|                                                                 | Kulper, Renee                                                                                                    | Attorney                  | Ottawa County Clerk                 | rkuiper@miottawa.org     |                                          |
|                                                                 | Kuiper, Renee                                                                                                    | Pro Se                    | Clerk's Office                      | reneekuiperatt@gmail.com | Remove                                   |
|                                                                 | Holt, Barbara                                                                                                    | Pro Se                    | In Pro Per                          | bholt@miottawa.org       |                                          |
|                                                                 | Rowden, Rebecca                                                                                                    | Pro Se                    | 20th Circuit Court                  | rrowden@miottawa.org     |                                          |
|                                                                 | Petty, Steven                                                                                                    | Pro Se                    | ImageSoft Inc                       | spetty@imagesoftinc.com  |                                          |
|                                                                 | Lange, Elizabeth                                                                                                    | Pro Se                    | Ottawa County Circuit Court Records | elange@miottawa.org      |                                          |
|                                                                 | Rooks, Amy                                                                                                    | Pro Se                    | County Clerk/Register of Deeds      | arooks@miottawa.org      |                                          |
|                                                                 | Whitney, Stew                                                                                                    | Pro Se                    | Ottawa County                       | swhitney@miottawa.org    |                                          |
|                                                                 | Corrigan, Lauren                                                                                                    | Pro Se                    | Clerk/Register of Deeds             | lcorrigan@miottawa.org   |                                          |
|                                                                 | Add Myself / Connected User Add Other Counsel                                                                                 | View Participant Activity |                                     |                          |                                          |

# How do I file to a case in MiFile?

Once successfully connected to your case, on the case details screen select the File to this Case task.

| <i>Mi</i> FIL                                               | E True Filing                                                                                                    |                                       |                                     |                          | Renee Kuiper<br>reneekuiperatt@gmail.com |
|-------------------------------------------------------------|----------------------------------------------------------------------------------------------------|---------------------------------------|-------------------------------------|--------------------------|------------------------------------------|
| ain Pages<br>File<br>Case Search                            | Case Details                                                                                                    | i Case                                |                                     |                          |                                          |
| listory<br>avorites<br>ettings<br>sources<br>ielo / Support | MICHIGAN STATE OF THE PEOPLI<br>1994-020685-PZ<br>MI Ottawa 20th Circuit Court<br>Case Type: Miscellaneous Proceedings | E OF THE vs. CASTRO, JOSE             |                                     |                          | *                                        |
| Email Activity                                              | ✓ Case Contacts (10)                                                                                                   |                                       |                                     |                          |                                          |
|                                                             | Name                                                                                                    | Role                                  | Organization                        | Email                    |                                          |
|                                                             | Bowling, Kevin                                                                                                    | Attorney                              | 20th Circuit Court                  | kbowling@miottawa.org    |                                          |
|                                                             | Kuiper, Renee                                                                                                    | Attorney                              | Ottawa County Clerk                 | rkuiper@miottawa.org     |                                          |
|                                                             | Kuiper, Renee                                                                                                    | Pro Se                                | Clerk's Office                      | reneekuiperatt@gmail.com | Remove                                   |
|                                                             | Holt, Barbara                                                                                                    | Pro Se                                | In Pro Per                          | bholt@miottawa.org       |                                          |
|                                                             | Rowden, Rebecca                                                                                                    | Pro Se                                | 20th Circuit Court                  | rrowden@miottawa.org     |                                          |
|                                                             | Petty, Steven                                                                                                    | Pro Se                                | ImageSoft Inc                       | spetty@imagesoftinc.com  |                                          |
|                                                             | Lange, Elizabeth                                                                                                    | Pro Se                                | Ottawa County Circuit Court Records | elange@miottawa.org      |                                          |
|                                                             | Rooks, Amy                                                                                                    | Pro Se                                | County Clerk/Register of Deeds      | arooks@miottawa.org      |                                          |
|                                                             | Whitney, Stew                                                                                                    | Pro Se                                | Ottawa County                       | swhitney@miottawa.org    |                                          |
|                                                             | Corrigan, Lauren                                                                                                    | Pro Se                                | Clerk/Register of Deeds             | lcorrigan@miottawa.org   |                                          |
|                                                             | Add Myself / Connected User Add Oti                                                                                    | her Counsel View Participant Activity |                                     |                          |                                          |

#### This task will open the file page.

| <i>Mi</i> FIL                                                                                        | ErrueFiling Renee Kuiper<br>reneekuipersti@gmail.com                                                                                                    | Log Out |
|----------------------------------------------------------------------------------------------------|----------------------------------------------------------------------------------------------------|---------|
| Main Pages<br>File<br>Case Search<br>History<br>Favorites<br>Settings<br>Resources<br>Help / Support | File to: MI Ottawa 20th Circuit Court     Client / Matter Number (optional)       Case Number: 1994-020685-P2     Case Title: MICHIGAN STATE OF THE PEOPLE OF THE vs. CASTRO, JOSE       riller     Dark servoor filor?       Kuiper, Renee     V |         |
| LINUS ALLINY                                                                                         | Max File Size: 5.00 MB Click Here to Upload File(s) -or- Drag and Drop                                                                                                    |         |

Upload your document/s and select the correct filing type that you wish to file your document/s. You can upload more than one document per bundle. Once your document/s are uploaded, the select service recipients section should appear. You will want to select which parties you wish to serve (\*\*NOTE – the case will default and serve all connected users).

| Powered By<br>TrueFiling                                                       |                                                |                                                                                                    |                                                     | Renee Kuipe<br>reneekuiperatt@gmail.co |
|--------------------------------------------------------------------------------|------------------------------------------------|----------------------------------------------------------------------------------------------------|-----------------------------------------------------|----------------------------------------|
| Filing Name                                                                    | File Size                                      | Filing Type                                                                                               | Upload Status Fee                                   |                                        |
| notice of hearing                                                              | 14.66 KB                                       | MISCELLANEOUS - \$0.00                                                                                    | \$0.00                                              | ⊘View 🖍 Edit 🗰 🗱 Rem                   |
| Max File Size: 5.00 MB                                                         |                                                |                                                                                                    |                                                     |                                        |
|                                                                                | 🕈 Click He                                     | re to Upload File(s) -or- D                                                                               | rag and Drop                                        | 🛓 Download Form                        |
| Select Service Recipients                                                      |                                                |                                                                                                    |                                                     |                                        |
| First / Last Name                                                              | Role                                           | Address                                                                                                   | Service Type                                        | ali 👱                                  |
| Kevin Bowling                                                                  | Attorney                                       | kbowling@miottawa.org                                                                                     | e-Serve                                             | • <mark>2</mark>                       |
| Renee Kulper                                                                   | Attorney                                       | rkuiper@miottawa.org                                                                                      | e-Serve                                             | • <mark>2</mark>                       |
| Renee Kulper                                                                   | Pro Se                                         | reneekuiperatt@gmail.com                                                                                  | e-Serve                                             |                                        |
| Barbara Holt                                                                   | Pro Se                                         | bholt@miottawa.org                                                                                        | e-Serve                                             | • <mark>2</mark>                       |
|                                                                                |                                                |                                                                                                    |                                                     |                                        |
| Rebecca Rowden                                                                 | Pro Se                                         | rrowden@miottawa.org                                                                                      | e-Serve                                             | • <mark>2</mark>                       |
| Rebecca Rowden<br>Steven Petty                                                 | Pro Se<br>Pro Se                               | rrowden@miottawa.org<br>spetty@imagesoftinc.com                                                           | e-Serve<br>e-Serve                                  | · <mark>2</mark>                       |
| Rebecca Rowden<br>Steven Petty<br>Elizabeth Lange                              | Pro Se<br>Pro Se<br>Pro Se                     | rrowden@milottawa.org<br>spetty@imagesoftinc.com<br>elange@milottawa.org                                  | e-Serve<br>e-Serve<br>e-Serve                       | • •<br>• •                             |
| Rebecca Rowden<br>Steven Petty<br>Elizabeth Lange<br>Amy Rooks                 | Pro Se<br>Pro Se<br>Pro Se<br>Pro Se<br>Pro Se | rrowden@miottawa.org<br>spetty@imagesoftinc.com<br>elange@miottawa.org<br>arooks@miottawa.org             | e-Serve<br>e-Serve<br>e-Serve<br>e-Serve            | · · · · · · · · · · · · · · · · · · ·  |
| Rebecca Rowden<br>Steven Petty<br>Elizabeth Lange<br>Amy Rooks<br>Stew Whitney | Pro Se<br>Pro Se<br>Pro Se<br>Pro Se<br>Pro Se | rrowden@miottawa.org spetty@magecoftinc.com elange@miottawa.org arooks@miottawa.org swhitney@miottawa.org | e-Serve<br>e-Serve<br>e-Serve<br>e-Serve<br>e-Serve |                                        |

Once you establish who you want to serve, and you are ready to file your documents with the court, select Submit Filings.

| Save Progress | Submit Filing(s) | Cancel Filing |
|---------------|------------------|---------------|
|               |                  |               |

This will bring up the following pop-up. Press Proceed to Payment.

| Filing Submission                           | ×             |
|---------------------------------------------|---------------|
| Filing Validated Please proceed to payment. |               |
| Proce                                       | ed to Payment |

Another pop-up will appear telling you what you owe for submission. You can add a payment method straight from this window or request a fee waiver.

| Fee Type Amount        |  |
|------------------------|--|
| Filing Fees \$20.00    |  |
| Processing Fees \$0.60 |  |
| Total \$20.60          |  |

Once you choose a payment option, either by payment method or fee waiver select submit. This will submit your filings to the court electronically.

| Filing Fees     \$20.00       Processing Fees     \$0.60       Total     \$20.60       Waived Amount     (\$20.60) | <b>Fee Type</b>   | Amount    |
|----------------------------------------------------------------------------------------------------|-------------------|-----------|
| Processing Fees     \$0.60       Total     \$20.60       Waived Amount     (\$20,60)                               | Filing Fees       | \$20.00   |
| Total \$20.60<br>Waived Amount (\$20.60)                                                                           | Processing Fees   | \$0.60    |
| Waived Amount (\$20.60)                                                                                            | Total             | \$20.60   |
| (+)                                                                                                    | Waived Amount     | (\$20.60) |
| Conditional Total \$0.00                                                                                           | Conditional Total | \$0.00    |

You should receive the following pop-up as notification that your submission was successful. In addition, you will receive an email indicating that your documents were submitted to the court.

# Submission Successful

Your submission was successful.

### **History**

To review filed documents at a later date and receive judge signed copies, please visit the history tab. Select the document you wish to review and select status updates, here you will find the Filed Stamped Copy which will contain any changes that the Court has made to the document.

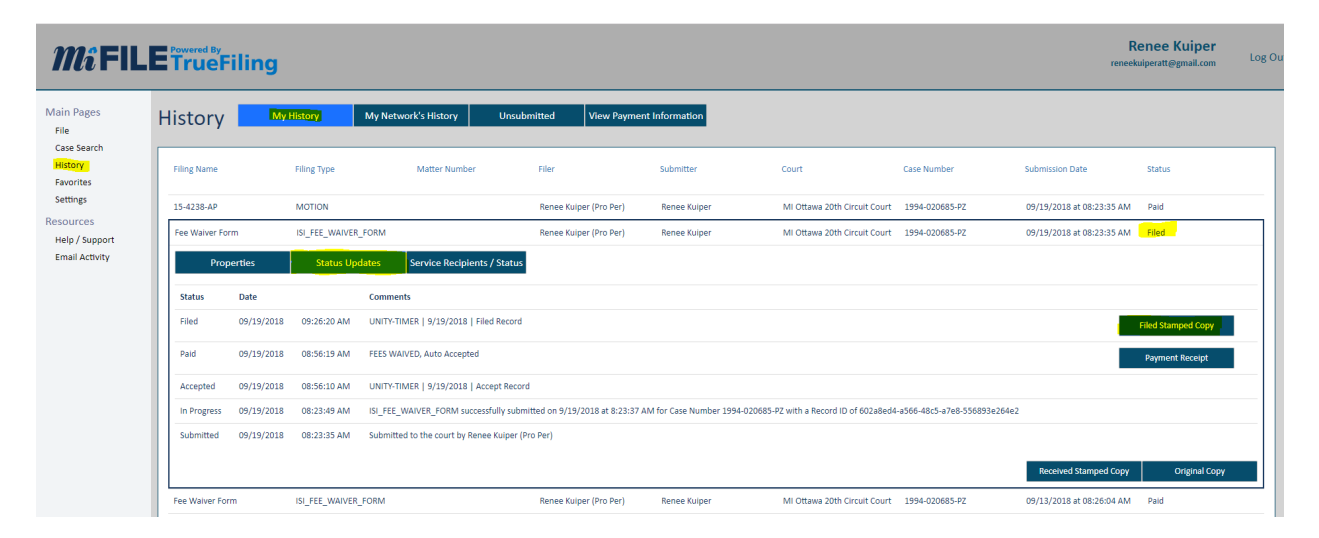

# **Need Help?**

Computers, scanners, and staff are available to assist you in the Clerk/Register's Office on the  $3^{rd}$  floor of the Grand Haven Courthouse during normal business hours, Monday through Friday from 8:00 A.M. – 5:00 P.M., except for the first Friday of the month in which the Clerk/Register's Office is open from 9:00 A.M. – 5:00 P.M.

If you have questions about using MiFile, please contact <a href="mailto:support@truefiling.com">support@truefiling.com</a> or call (855) 959-8868.